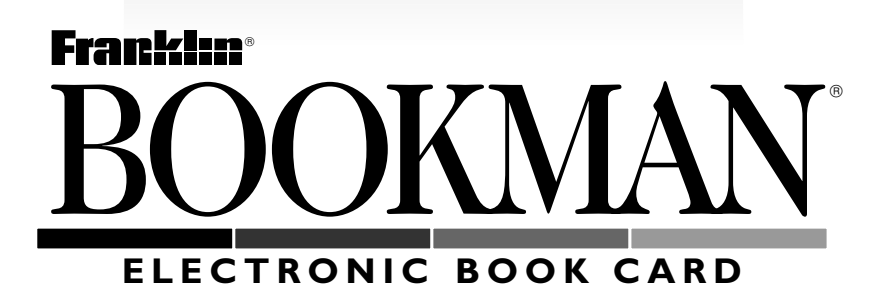

# Pocket Lexicon

# USER'S GUIDE TMQ-440

READ THIS LICENSE AGREEMENT BEFORE USING ANY BOOKMAN PRODUCT.

YOUR USE OF THE BOOKMAN PRODUCT DEEMS THAT YOU ACCEPT THE TERMS OF THIS LICENSE. IF YOU DO NOT AGREE WITH THESE TERMS, YOU MAY RETURN THIS PACKAGE WITH PURCHASE RECEIPT TO THE DEALER FROM WHICH YOU PURCHASED THE BOOKMAN PRODUCT AND YOUR PUR-CHASE PRICE WILL BE REFUNDED. BOOKMAN PRODUCT means the software product and documentation found in this package and FRANKLIN means Franklin Electronic Publishers, Inc.

#### LIMITED USE LICENSE

All rights in the BOOKMAN PRODUCT remain the property of FRANKLIN. Through your purchase, FRANKLIN grants you a personal and nonexclusive license to use the BOOKMAN PRODUCT on a single FRANKLIN BOOKMAN at a time. You may not make any copies of the BOOKMAN PRODUCT or of the data stored therein, whether in electronic or print format. Such copying would be in violation of applicable copyright laws. Further, you may not modify, adapt, disassemble, decompile, translate, create derivative works of, or in any way reverse engineer the BOOKMAN PRODUCT. You may not export or reexport, directly or indirectly, the BOOKMAN PRODUCT without compliance with appropriate governmental regulations. The BOOKMAN PRODUCT contains Franklin's confidential and propriety information which you agree to take adequate steps to protect from unauthorized disclosure or use. This license is effective until terminated. This license terminates immediately without notice from FRAN-KLIN if you fail to comply with any provision of this license.

## Contents

Welcome to the world of BOOKMAN! BOOKMAN is a powerful, portable electronic reference with a built-in book and the ability to use books in cards. With your new Franklin *Pocket Lexicon* (TMQ-440), you can find a total of more than 500,000 synonyms, antonyms, Classmates<sup>™</sup>, and Confusables<sup>™</sup>. You can also play three word games at different skill levels; plus you can view geographical information about European countries. Read this User's Guide to learn how!

| Installing Batteries                      | 4  |
|-------------------------------------------|----|
| Installing Cards                          | 4  |
| Selecting a Book                          | 5  |
| Using the Colour Keys                     | 5  |
| Changing Settings                         | 6  |
| Viewing a Demonstration                   | 6  |
| Finding Synonyms                          | 7  |
| Viewing the Geographical Information List | B  |
| Correcting Misspellings                   | 10 |
| Finding Confusables <sup>™</sup> 1        | 10 |
| Highlighting Words                        | 11 |
| Sending Words Between Books               | 11 |
| Playing the Games                         | 12 |
| Card Care                                 | 13 |
| Resetting BOOKMAN                         | 14 |
| Specifications                            | 15 |

# Key Guide

## **Function Keys**

- CLEAR) Clears the word you entered.
- MENU Shows the menu.

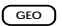

- ) (red) Shows selected geographical information.
- **(green)** Shows Confusables (words that you may confuse with others).
- (GAMES) (yellow) Shows games you can play.
- **SKILL** (blue) Shows the game skill levels.
- CARD Exits the selected book.
- ON/OFF) Turns BOOKMAN on or off.

## Understanding the Colour Keys

The colour keys (red, green, yellow, and blue) perform the functions listed above only for the book described in this User's Guide.

Other BOOKMAN books have their own colour key functions, which are labelled on their keyboards or book cards. To learn more, see "Using the Colour Keys."

## **Other Keys**

BACK Erases a letter, shows a previous screen, or stops a highlight.

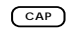

?\*

Shifts keys to type capitals.

ENTER Looks up a word, selects a menu item, or highlights a word.

- HELP Shows a help message.
  - Types a **?** to stand for a letter in a word (shifted, types an **\*** to stand for a series of letters).

# **Direction Keys**

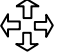

Scrolls the text, moves the cursor, or moves the highlight.

- ₩⁄ŵ Pages down or up.
- **SPACE** Types a space, or pages down in thesaurus entries and help.

## **Star Key Combinations\***

- $\swarrow$  + CARD Sends a word between books.

\* Hold while pressing the other key.

The BOOKMAN 440 model uses two CR-2032 lithium batteries. Here is how to install or replace them.

**Warning:** When the batteries lose power or are removed from BOOK-MAN, information that you have entered in its built-in book as well as in any installed book card will be erased.

- 1. Turn BOOKMAN over.
- 2. Slide off its battery cover in the direction of the triangle.
- 3. Install the batteries following the diagram in the case
- 4. Replace the battery cover.

**Warning:** Never install or remove a book card when your BOOKMAN is on. If you do, information that you entered in its builtin book as well as in the book card will be erased.

- 1. Turn BOOKMAN off.
- 2. Turn BOOKMAN over.
- 3. Align the tabs of the book card with the notches in the slot.

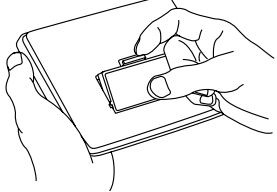

4. Press the book card down until it snaps into place.

#### Resuming Where You Left Off

You can turn off BOOKMAN at any time. When you turn BOOKMAN on again, the screen that you last viewed appears.

## ► Removing Cards

**Warning:** When you remove a BOOKMAN card to install another, information that you entered in the removed card is erased.

Once you have installed a book card in your BOOKMAN, you can select which book you want to use.

- 1. Turn BOOKMAN on.
- 2. Press CARD.

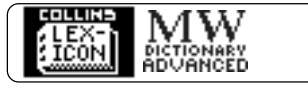

These are sample books.

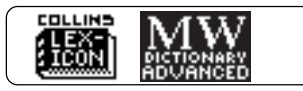

4. Press ENTER to select it.

## > About Screen Illustrations

Some screen illustrations in this User's Guide may differ from what you see on screen. This does not mean that your BOOKMAN is malfunctioning.

# **Using the Colour Keys**

The red, green, yellow, and blue keys change functions according to which book you are using.

When you have selected and are using the built-in book, the colour keys function as labelled on the keyboard. When you are using a BOOKMAN book card, the colour keys function as labelled on that book card.

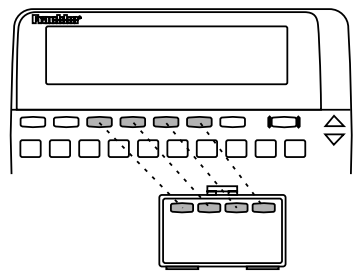

Remember, when you have selected and are using a BOOKMAN book card, the colour keys function as labelled on that card, not as on the keyboard. You can adjust the font size and shutoff time of this book. The font size sets how large the letters appear on screen. The shutoff time sets how long your BOOK-MAN stays on if you forget to turn it off.

- 1. Press CLEAR).
- 2. Press MENU.
- 3. Press  $\bigcirc$  to highlight Set Font or Set Shutoff.

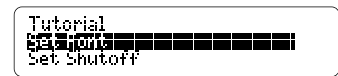

- 4. Press ENTER.

To leave the settings as they are, press (BACK).

6. Press ENTER to select it.

#### Changing the Contrast

When you're using the TMQ-440, you can change the BOOKMAN's screen contrast by pressing (CLEAR) and then repeatedly pressing 1 or 1.

# **Viewing a Demonstration**

When no book card is installed in your BOOKMAN, a demonstration automatically appears after you turn it on. To stop the demo, press CLEAR. To disable it, press MENU and then select Disable Demo. To re-enable it, select Enable Demo.

When a book card is installed, select *View Demo* from the menu to view the demo.

## ► Help is Always at Hand

You can view a help message at virtually any screen by pressing (HELP). Press **1** or **W** to read it. To exit help, press **(BACK)**.

To read about what the keys do when you're using this book, press MENU and then select *Tutorial*.

## ➤ Just Follow the Arrows

The flashing arrows on the right of the screen show which arrow keys you can press to view more text. To look up synonyms, simply type a word and then press ENTER. Try this example.

- 1. Press CLEAR).
- 2. Type a word (e.g., *happy*).

GINIA your word: happy

3. Press (ENTER) to view its first thesaurus entry.

**happy** <adjective> in a pleased mood Lsynonyms] blithe,

- 4. Press  $\mathcal{J}$  or  $\mathbb{W}$  to read.
- 5. Hold ☆ and press <sup>™</sup> repeatedly to view its next entries, if any.

**happy** <adjective> very happy indeed [synonyms] blissful,

To view a previous thesaurus entry, hold and press .

6. Press (CLEAR) when finished.

In addition to the brief definition for each lexicon entry, you will find the following word categories which are found in brackets. (*Note*: most lexicon entries will not have all of these word types):

#### ANTONYM

a word of opposite meaning

#### CLASSMATES

words that are related by subject or class (i.e., "lamp" is a classmate of the word "light")

#### DIOM

an expression (i.e., "on the same wavelength" is an idiom of the word "friend")

#### SLANG

informal vocabulary (i.e., "copper" is a slang term for the police)

#### **S**YNONYMS

words of similar meaning

## US

an "Americanism" – a word which is characteristic of American English (i.e., "baloney" is an Americanism of the word "nonsense")

#### Understanding Thesaurus Entries

When you see *THES* flash in the upper right of the screen, the entered or highlighted word has a thesaurus entry. Each thesaurus entry begins with the word's part of speech (noun, verb, adjective, etc.) and a brief definition.

## Selecting Multiple Forms

When you enter a word that has more than one form, a word list appears. Highlight the form you want and then press (ENTER) to select it.

#### Viewing Next Entries

When a word has more than one thesaurus entry, you can view its next entry by scrolling or paging down at the end of an entry.

## Viewing the Geographical Information List

The Geographical Information List has five different sections that display important information about Europe.

- 1. Press GEO.
- 2. Highlight a list item using the arrow keys.

- 3. Press ENTER to select it.
- 4. Highlight the desired country, if necessary.

You can type the first letter of a desired country or scroll down to highlight it.

- 5. Press ENTER.
- 6. Use the arrow keys to view the text.
- 7. Press (LEAR) when finished.

#### Viewing the Geographical Information List

## EU Facts

*EU Facts* gives you geographic information concerning the European Union. Use the direction keys to read the text.

#### EU Member Countries

The *EU Member Countries* section is a list of the 15 countries that are currently members of the European Union. To view information about one of the countries in the European Union (e.g., *Greece*), use the direction keys to highlight the desired country and press (ENTER).

## Rest of European Countries

The Rest of European Countries section is a list of 31 European countries that are not members of the European Union. To view information about one of these countries (e.g., *Hungary*), use the direction keys to highlight the desired country and press (ENTER).

## ► Largest Cities

The Lexicon also provides a list of the 30 largest cities within the European Union countries. The *Largest Cities* section details the population sizes of each of these cities.

## ► Transport

The *Transport* section lists information about the major ports, motorway networks, rail networks, and major airports of Europe. If you happen to misspell a word that you wish to look up, don't worry. The Pocket Lexicon will automatically give you a list of corrections from which to choose.

- 1. Press CLEAR).
- 2. Type a misspelled word (e.g., *ecskwizzit*).
- 3. Press ENTER.

**exquisitely** exquisitely exquisiteness

## 4. Highlight a correction.

- 5. Press (ENTER) to view its thesaurus entry, if any.
- 6. Press (CLEAR) when finished.

## Finding Spellings and Words

If you're not sure how to spell a word, or want to find a list of similarly spelled words, type a question mark in place of each unknown or variable letter (e.g., *conc??ve*). Then press (ENTER). You can also type an asterisk in place of a series of letters (e.g., *conc\*ve*). To type an asterisk, hold (CAP) and press (7\*). Confusables are words that sound alike or are spelled similarly. When you see *CONF* flash in the upper right of the screen, the entered or highlighted word has Confusables. Try this example.

## 1. Type *rein*.

*Note*: If you know that a word has Confusables, you can press CONF to go directly to the Confusables list.

2. Press ENTER).

Notice that CONF flashes.

3. Press CONF).

rein: harness rain: precipitation reign: rule

Each Confusable is followed by a word identifying its meaning.

4. Press (ENTER) to start the highlight.

#### 5. Press the arrow keys to highlight a word.

rein: harness rain: precipitation **1200:** rule

- 6. Press ENTER to view thesaurus entry.
- 7. Press (CLEAR) when finished.

Another way to find synonyms and Confusables is by highlighting words in thesaurus entries. Try this example.

- 1. Type demeanour.
- 2. Press ENTER.
- 3. Press ENTER again.

Notice the highlight. You can turn it off by pressing BACK.

4. Press the arrow keys to highlight a word (e.g., *air*).

demeanour (noun) the form in which one appears [synonyms] [13], appearance,

## 5. Press one of these keys:

#### To View...

its thesaurus entry Confusables, if any

- 6. Press (BACK) to go back to the highlighted word.
- 7. Press (LEAR) when finished.

## Sending Words Between Books

You can look up words from this book in certain other BOOKMAN books, and vice versa.

To send or receive a word to or from another book, you must first install a book card in your BOOKMAN, and that card must be able to send or receive words, too. To learn if a card can send or receive words, read its User's Guide.

## 1. Highlight a word in this book.

To highlight a word in a list, press the arrow keys.

To highlight a word in text, press (ENTER) and then press the arrow keys.

- 2. Hold 🔄 and press CARD.
- 3. Highlight the other book.
- 4. Press (ENTER).

The word that you highlighted appears in the other book.

5. Press (ENTER) to look up the word.

## Selecting Skill Levels and Games

You can select a skill level before you play or during a game. If you select a level during a game, the new level does not take effect until the next round begins.

- To select a skill level, first press (SKIL). Then highlight a level and press (ENTER) to select it.
- To select a game, first press GAMES. Then highlight a game and press (ENTER) to start playing.

## Playing Hangman

Hangman challenges you to guess a mystery word, indicated by question marks, before the man is hanged. Simply type your letter guesses. The number of wrong guesses you can make appears to the right of the number signs.

To end a round, press  $(2 \times )$ . To view the thesaurus entry of the word, press (ENTER). Then press (EACK) to go back to the game.

## Playing Anagrams

Anagrams challenges you to find anagrams of a word. (An anagram is a word formed from all or some of the letters of another word.)

To play, type an anagram and then press (ENTER). Use the arrows to view anagrams you've already entered.

To end a round and reveal the remaining anagrams, press (?\*). After a round, you can press (ENTER) and use  $\clubsuit$  to highlight a word. Then press (ENTER) to view its thesaurus entry. Press (BACK) to go back to the game.

Note: Each letter can only be used in an anagram as many times as it appears in the selected word. Each anagram must be a specified minimum length, which flashes on the screen before each round. The number of possible anagrams is shown on the right side of the screen.

## ► Playing Word Train<sup>™</sup>

All aboard! You and the Word Train take turns typing letters to form a word. Whoever types the last letter wins.

Press (?\*) to end a round and reveal the word. Press (ENTER) to view the thesaurus entry of the word.

## Keeping Score

After each round of Hangman and Word Train, the number of rounds that you have won and lost appears.

## Getting Hints

You can get hints during the games by holding (CAP) and pressing (7\*). In Hangman, letters in the mystery word are revealed. In Anagrams, the letters are shuffled. In Word Train, possible next letters are displayed.

NOTE: If you ask for a hint, the game continues but you cannot win the round. To win rounds, you must play without hints. • Do not touch the metal contacts on the book cards.

**Caution:** Touching these electrical contacts with statically charged objects, including your fingers, could erase information entered in a book card or built-in book.

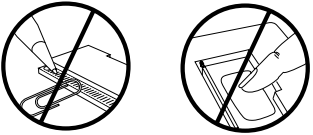

• Do not put excessive pressure on the book cards.

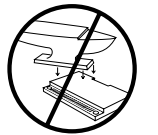

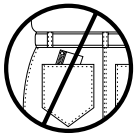

• Do not expose the book cards to heat, cold, or liquids.

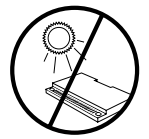

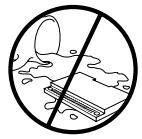

If the BOOKMAN keyboard fails to respond, or if its screen performs erratically, first press (CLEAR) and then press (N/OFF) twice. If nothing happens, follow the steps below.

**Warning:** Pressing the reset button with more then very light pressure may permanently disable your BOOKMAN. In addition, resetting BOOKMAN erases settings and information entered into its built-in book and in an installed book card.

- **1. Hold** (CLEAR) and press (N/OFF). If nothing happens, try Step 2.
- 2. Use a paper clip to *gently* press reset button on BOOKMAN.

The reset button is recessed in a pinsized hole on the back of BOOKMAN. Look for it on the battery cover or near the book card slot.

This unit may change operating modes due to Electro-static Discharge. Normal operation of this unit can be re-established by pressing the reset key, (n/orp, or by removing/replacing batteries. FRANKLIN warrants to you that the BOOKMAN PRODUCT will be free from detects in materials and workmanship for one year from purchase. In the case of such a defect in your BOOKMAN PRODUCT, FRANKLIN will repair or replace it without charge on return, with purchase receipt, to the vendor from which you made your purchase. Alternatively, FRANKLIN may, at its option, refund your purchase price. Charges will be made for all repairs or replacement unless valid proof of purchase is provided.

Data contained in the BOOKMAN PRODUCT may be provided under license to FRANKLIN. FRANKLIN makes no warranty with respect to the accuracy of data in the BOOKMAN PRODUCT. No warranty is made that the BOOKMAN PRODUCT will run uninterrupted or error free. You assume all risk of any damage or loss from your use of the BOOKMAN PRODUCT.

This warranty does not apply if, in the sole discretion of FRANKLIN. the BOOKMAN PRODUCT has been tampered with, damaged by accident, abused, misused, or misapplication, or as a result of service or modification by any party, including any dealer, other than FRANKLIN. This warranty applies only to products manufactured by or for FRANKLIN. Batteries, corrosion, or battery contacts and any damage caused by batteries are not covered by this warranty. NO FRANKLIN DEALER, AGENT, OR EMPLOYEE IS AUTHORIZED TO MAKE ANY ADDITIONAL WARRANTY IN THIS REGARD OR TO MAKE ANY MODIFICATION OR EXTENSION OF THIS EXPRESS WARRANTY. THE FOREGOING WARRANTY IS EXCLUSIVE AND IS IN LIEU OF ALL OTHER EXPRESS OR IMPLIED WARRANTIES. WRITTEN OR ORAL. YOUR SOLE AND EXCLUSIVE REMEDY SHALL BE FRANKLIN'S OBLIGATION TO REPLACE OR REFUND AS SET FORTH ABOVE IN THIS WARRANTY. This warranty shall not be applicable to the extent that enforcement of any provision may be prohibited by applicable law

FRANKLIN SHALL IN NO EVENT BE LIABLE TO YOU OR TO ANY OTHER PERSON FOR ANY SPECIAL, INCIDENTAL, OR CONSEQUENTIAL DAMAGES, OR ANY OTHER INDIRECT LOSS OR DAMAGE, ARISING OUT OF YOUR PURCHASE, THE MANUFACTURE OR SALE OF THE BOOKMAN PRODUCT. THIS LICENSE. OR ANY OBLIGATION RESULTING THEREFROM OR THE USE OR PERFORMANCE OF THE BOOKMAN PRODUCT UNDER ANY LEGAL THEORY, WHETHER BREACH OF CONTRACT, TORT, OR ANY OTHER CAUSE OF ACTION OR PROCEEDING, WHICH DAMAGES SHALL INCLUDE, BUT NOT BE LIMITED TO, LOST PROFITS, DAMAGES TO PROPERTY, OR PERSONAL INJURY (BUT ONLY TO THE EXTENT PERMITTED BY LAW), FRANKLIN'S ENTIRE LIABILITY FOR ANY CLAIM OR LOSS, DAMAGE, OR EXPENSE FROM ANY SUCH CAUSE SHALL IN NO EVENT EXCEED THE PRICE PAID FOR THE BOOKMAN PRODUCT. THIS CLAUSE SHALL SURVIVE FAILURE OF AN EXCLUSIVE REMEDY. This license and warranty is governed by the laws of the United States and the State of New Jersey.

#### Model: TMQ-440

- batteries: 2 lithium (CR-2032)
- size: 12 x 8.3 x 1.4 cm
- weight: 4 oz. (without batteries)

© 1987-1996 Franklin Electronic Publisher, Inc., Burlington, NJ 08016-4907 USA. Classmates, Confusables, and Word Train are trademarks of Franklin. All rights reserved.

**FCC Notice:** Complies with the limits for a Class B computing device pursuant to Subpart B of part 15 of FCC Rules. Operation is subject to the following two conditions: (1) This device may not cause harmful interference; and (2) This device must accept any interference received, including interference that may cause undesired operation.

U.S. Patents 4,406,626; 4,490,811; 4,830,618; 4,891,775; 5,007,019; 5,113,340; 5,203,705; 5,218,536; 5,249,965; 4,982,181; 5,229,936; 5,295,070; 5,321,609; 5,333,313; 5,396,606; 5,153, 313.

Deutsch Pats. No. M 9409743.7 and M 9409744.5. European Patent 0 136 379. U.K. REG. DES. 2043953. Pat. Pend. ISBN 1-56712-296-5

# Index

?\* kev using during games 12 using to find spellings and words 10 Americanisms 7 Anagrams 12 Antonyms 7 Arrows 6 Asterisks, searching with 10 Auto-resume feature 4 BACK key 3 **Batteries** 4 Book cards care of 13 installing 4 removing 4 BOOKMAN resetting 14 Capital letters (CAP key) 7 CARD key 5, 11 Changing font size 6 screen contrast 6 shutoff time 6 Classmates 7 CLEAR key 6

Colour keys understanding 3 using 5 CONF key 10 Confusables 10 Correcting misspellings 10 Cursor, moving 7 Direction keys 3 DN key 3 Erasing typed letters 7 FU facts 9 FU member countries 9 European Union (EU) 9 Font size 6 Function keys 3 Games Anagrams 12 Hangman 12 hints during 13 scores after rounds 13 selecting 12 skill levels 12 Word Train<sup>™</sup> 13 GAMES key 12 GEO key 8

# Index

Geographical Information List 8 Hangman 12 **HELP key 6** Help messages 6 Hints during games 13 Idioms 7 Installing batteries 4 book cards 4 Largest European cities 9 MENU key 6 Multiple forms, selecting 8 Parts of speech 8 Question marks, searching with 10 **Rest of European Countries 9** Screen contrast 6 Selecting books 5 dames 12 skill levels 12 Shutoff time 6 SKILL key 12 Slang words 7 Specifications 15 Spellings

finding 10 STAR key combinations 3 with CARD 11 with DN 7 Synonyms finding by highlighting words 11 finding by typing words 7 Thesaurus entries understanding 8 viewing 7 Transport 9 **Tutorial 6** Typing asterisks 10 capitals 7 Viewing confusables 10 help messages 6 hints during games 13 next entries 8 thesaurus entries 7 words from other books 11 Word Train<sup>™</sup> 13

FPB-28036-00 P/N 7201444

Rev A

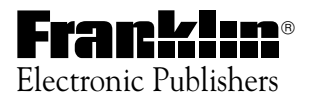